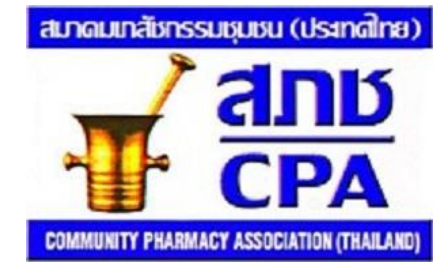

### คู่มือการลงคะแนนใช้สิทธิเลือกตั้งเลือก คณะกรรมการสมาคมเภสัชกรรมชุมชน (ประเทศไทย)

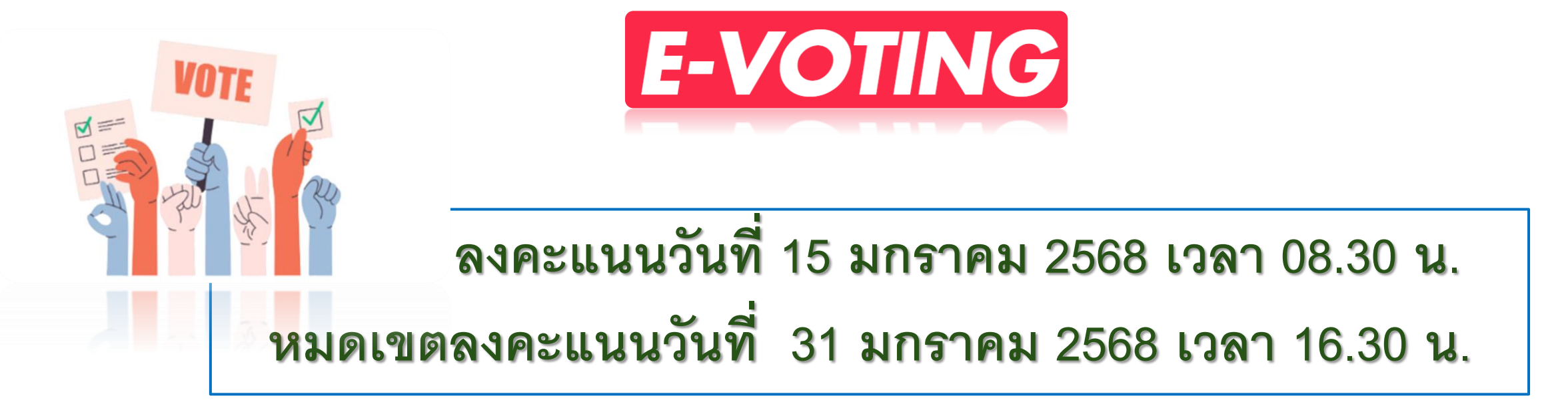

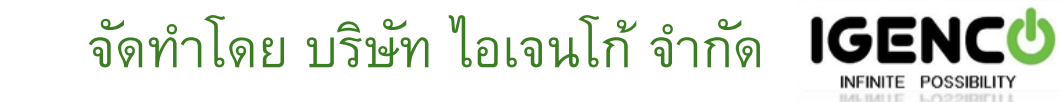

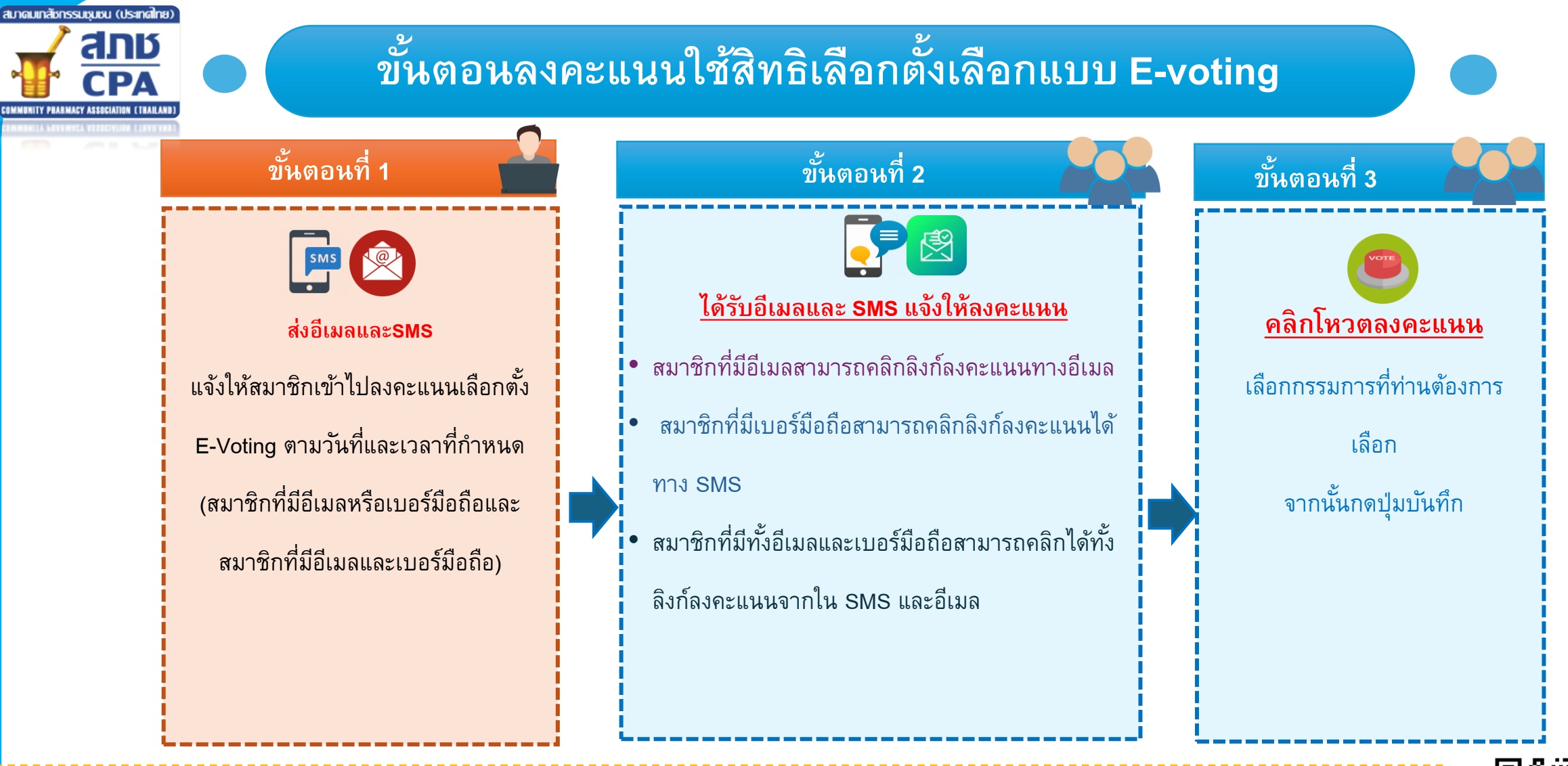

สมาชิกที่ไม่มีเบอร์โทรศัพท์มือถือและอีเมล ต้องตรวจสอบสิทธิในการลงคะแนนหรือลงทะเบียนเพื่อระบุอีเมลและเบอร์โทรศัพท์มือถือก่อน (ระบบจะโหลดข้อมูลอัตโนมัติจากชื่อ นามสกุล และเลขใบประกอบวิชาชีพ) <u>ให้คลิกที่นี่เพื่อตรวจสอบสิทธิหรือลงทะเบียน</u> หรือสแกน QR code หลังจากลงทะเบียนสำเร็จระบบ จะส่งอีเมลและ SMS ให้ท่านโหวต โดยจะมีขั้นตอนการลงทะเบียนในหัวข้อที่ 4

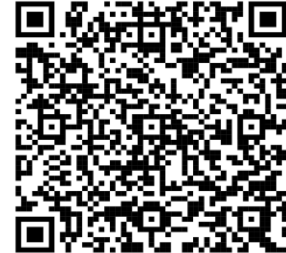

SCAN

# ขั้นตอนลงคะแนนใช้สิทธิเลือกตั้งเลือกแบบ E-voting 1. สมาชิกที่มี<u>เฉพาะอีเมล</u>ระบบจะส่งอีเมลให้ท่านโหวตเมื่อถึงกำหนดโหวต (วันที่ 15-31 มกราคม 2568) กรุณาตรวจสอบอีเมลของท่านหรือ กล่อง"อีเมลขยะ" (Junk mail)

| นโยบาย       | M Gmail              | Q Search mail                                                                                                    | 荘                                                                        | • Active ~ ⑦ 🕄 III Google |
|--------------|----------------------|----------------------------------------------------------------------------------------------------|--------------------------------------------------------------------------|---------------------------|
| (99)<br>Mail | 0 Compose            |                                                                                                    |                                                                          | 1 of 1,190 🕓 🔪 💼          |
|              | Inbox                | 219 เชิญสมาชิกลงคะแนนเลือกตั้งกรรมการสมาคม (Etemal)                                                                                                    | w sodwi                                                                  | <b>a</b> (                |
| O.           | ☆ Starred ③ Snoozed  | aมาคมเกลียกรรมขุมชน (ประเทศไทม) «no-reply@i-regist.com»<br>to me •                                                                                                    |                                                                          | 14:34 (2 minutes ago) 😭 🏫 |
| Meet         | l≫ Sent<br>[] Drafts | Translate to English X                                                                                                    |                                                                          |                           |
|              | ∽ More               | เรียน น.ส.กัดจิราณ์ ฟุมพันน้อง<br>ตามที่ท่านใต้ลงทะเมียนแจ้งตวามประสงค์ลงคะแนนเสียงเลือกตั้งกรรมการสมาคมด้วยวิธี c                                                                                                    | -Vote                                                                    |                           |
|              | Labels               | + ทางสมาคมขอให้ท่านลงตะแนนเสียงใต้ทาง link ดังต่อไปนี้ โดยสามารถลงตะแนนเสียงได้<br>https://web-i-regist.com/pharcpa/index.php?r=election/vote&code=cmM2NzdmN2                                                                                                    | สังแต่วันที่ 15/01/2568 ถึงวันที่ 31/01/2568<br>MzM6AyNGRm&id=VOTE67⟨=th |                           |
|              |                      | หากต้องการอ่านนโยบายแต่ละหมายเลข กรุณาคลิกที่ด้านด่างนี้<br>หมายเลข 1 นโยบายอิสระ <u>คลิกที่นี่เพื่อลายสอ</u><br>หมายเลข 2-16 นโยบาย ริสัยทัศน์ ทีม UNITY <u>คลิกที่มีเพื่อลาแต่อ</u><br>หมายเลข 17-31 นโยบาย วิสัยทัศน์ ทีม TOGETHER <u>คลิกที่นี่เพื่ออ่านต่อ</u> |                                                                          |                           |
|              |                      | จงเรยนมาเพอเบรดทราบ และขอขอบคุณทานมา ณ เอกาสน<br>ขอแสดงความนับถือ                                                                                                    |                                                                          |                           |
|              |                      | ( Reply ) ( Forward )                                                                                                    |                                                                          |                           |
|              |                      | (*( Nply) (.* Formal)                                                                                                    |                                                                          |                           |
|              |                      |                                                                                                    |                                                                          |                           |

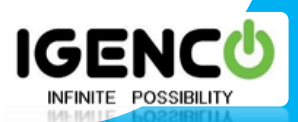

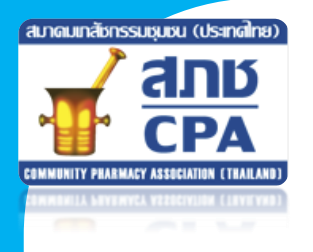

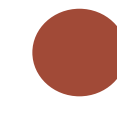

#### ขั้นตอนลงคะแนนใช้สิทธิเลือกตั้งเลือกแบบ E-voting

## สมาชิกที่มี เฉพาะเบอร์โทรศัพท์(มือถือ) ระบบจะส่ง SMS ให้ท่านโหวต

ดามที่ท่านได้ลงทะเบียนแจ้งความประสงค์ลงคะแนนเสียงเลือกตั้งกรรมการสมาคมด้วย วิธี e-Vote

ทางสมาคมขอให้ท่านลงคะแนนเสียงได้ทาง link ดังต่อไปนี้ โดยสามารถลงคะแนน เสียงได้ตั้งแต่วันที่ 15/01/2568 ถึงวันที่ 31/01/2568

https://web.i-regist.com/pharcpa/index.php?r=election/vote&code= cmM2NzdjY2M4ZjkyMml1&id=VOTE67&lang=th

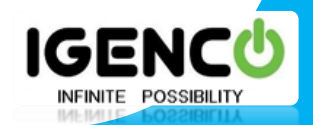

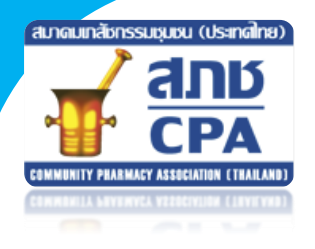

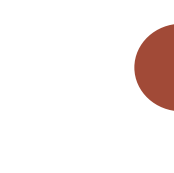

#### ขั้นตอนลงคะแนนใช้สิทธิเลือกตั้งเลือกแบบ E-voting

 สมาชิกที่มีทั้ง<u>เบอร์โทรศัพท์(มือถือ)</u> และอีเมล ระบบจะส่งอีเมลและ SMS ให้ท่านโหวต

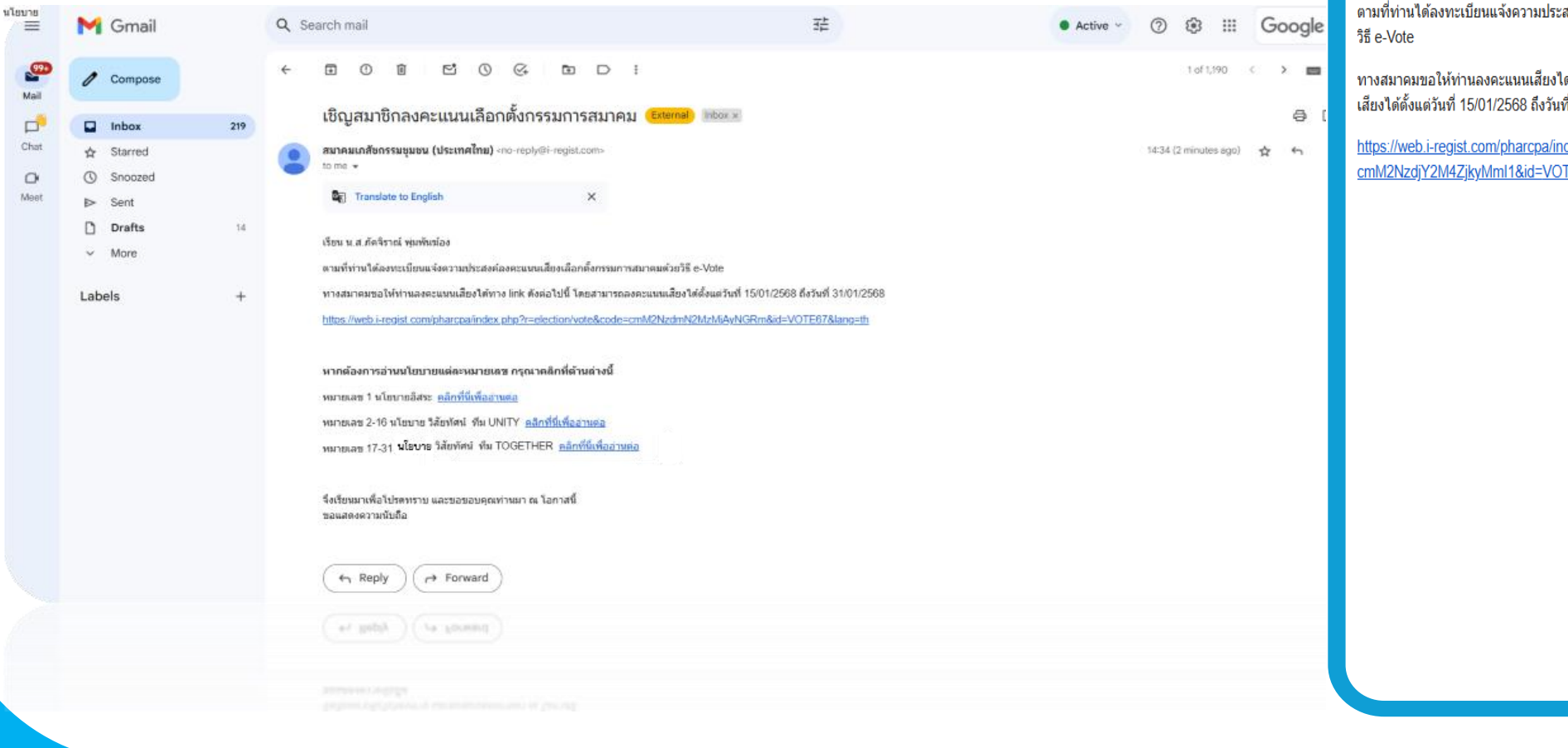

ตามที่ท่านได้ลงทะเบียนแจ้งความประสงค์ลงคะแนนเสียงเลือกตั้งกรรมการสมาคมด้วย

 $\circ$ 

ทางสมาคมขอให้ท่านลงคะแนนเสียงได้ทาง link ดังต่อไปนี้ โดยสามารถลงคะแนน เสียงได้ตั้งแต่วันที่ 15/01/2568 ถึงวันที่ 31/01/2568

IGE

INFINITE POSSIBI

https://web.i-regist.com/pharcpa/index.php?r=election/vote&code= cmM2NzdjY2M4ZjkyMmI1&id=VOTE67&lang=th

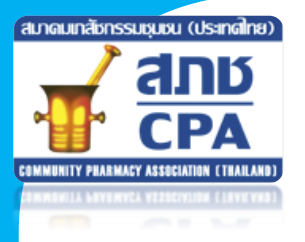

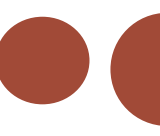

 สมาชิกที่ไม่มีเบอร์โทรศัพท์มือถือและอีเมล ต้องตรวจสอบสิทธิในการลงคะแนนหรือลงทะเบียนเพื่อ ระบุอีเมลและเบอร์โทรศัพท์มือถือก่อน (ระบบจะโหลดข้อมูลอัตโนมัติจากชื่อ นามสกุล และ เลขใบประกอบวิชาชีพ) <u>และต้องดำเนินการภายในวันที่ 30 มกราคม 2568</u>
 4.1 คลิกลิงก์ตรวจสอบสิทธิหรือลงทะเบียนจะพบกับหน้าลงทะเบียน ให้คลิกปุ่มลงทะเบียนอีกครั้ง

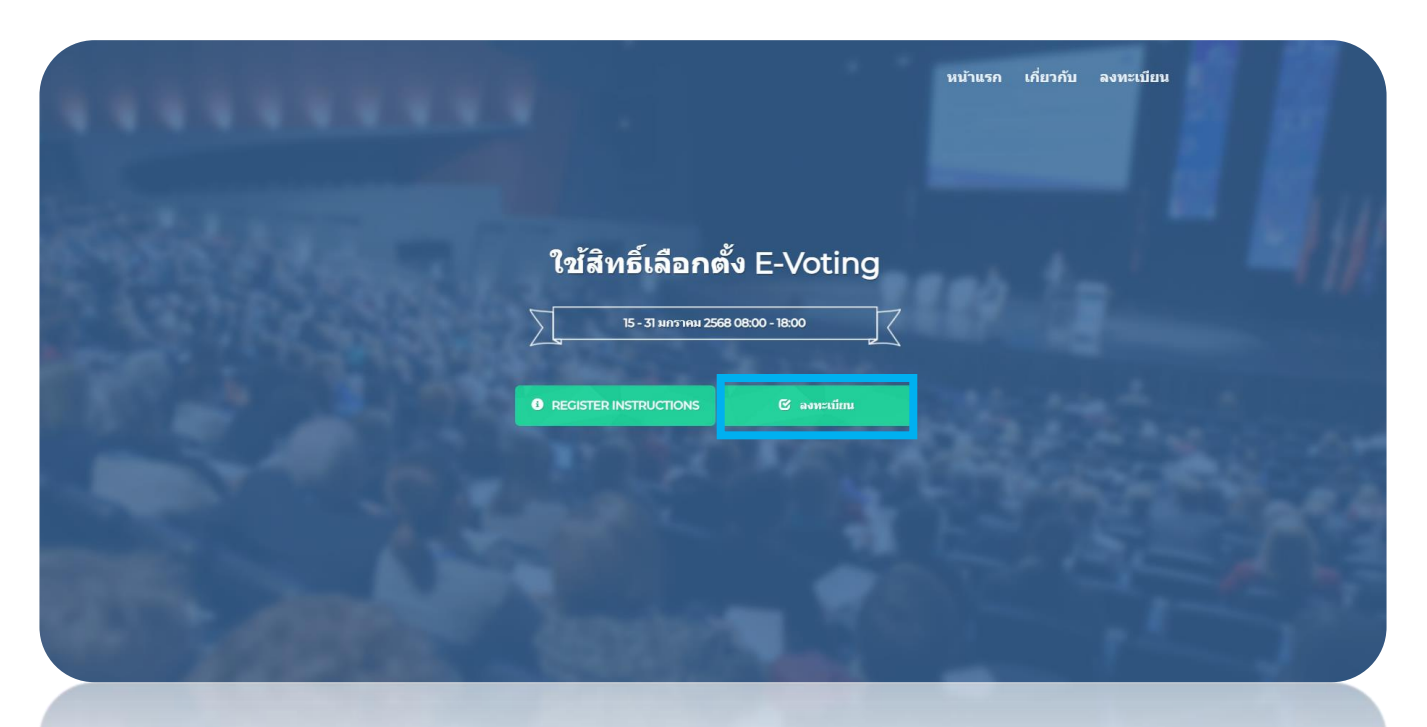

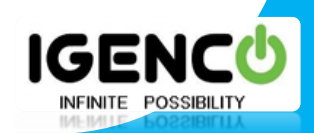

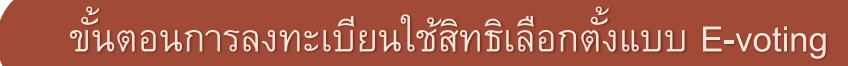

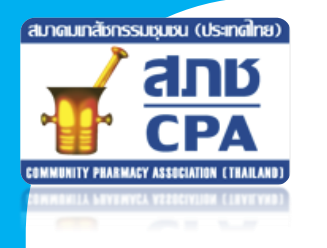

### 4.2 จะพบหน้าลงทะเบียน การตรวจสอบสิทธิให้ใส่ "ชื่อ นามสกุล และใบประกอบวิชาชีพ" ระบบจะโหลดข้อมูลอัตโนมัติ และหากต้องการลงทะเบียนให้กรอกรายละเอียดต่าง ๆ ลงไป จากนั้นคลิกปุ่มลงทะเบียน

| ⊸ ลงทะเบยน            |                         | ใส่ชื่อ นามสกุล ใบประกอบวิชาชีพ ระบบจะโหลดข้อมูล<br>ท่านให้อัดโนมัติ |
|-----------------------|-------------------------|----------------------------------------------------------------------|
| ประเภทการลงทะเบียน *  | สมาชิก                  |                                                                      |
| คำนำหน้าชื่อ *        | <b>~</b>                |                                                                      |
| ชื่อ *                | นื่อ                    |                                                                      |
| นามสกุล *             | นามสกุล                 |                                                                      |
| เลขสภช.               |                         |                                                                      |
| อีเมล์ *              |                         |                                                                      |
| เบอร์โทรศัพท์มือถือ * |                         |                                                                      |
| ภบ *                  |                         |                                                                      |
|                       | Please accept agreement |                                                                      |
|                       | ลงทะเบียน               |                                                                      |
|                       |                         |                                                                      |
|                       |                         | ICEN                                                                 |

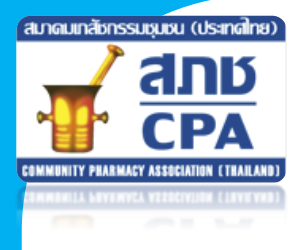

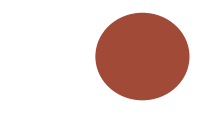

#### 4.3 แสดงหน้าการลงทะเบียนสำเร็จ

#### ⊸ ลงทะเบียน

#### Thank you for your registration.

| ข้อมูลผู้ลงทะเบียน  |                                                            |  |  |  |  |
|---------------------|------------------------------------------------------------|--|--|--|--|
| วันที่ลงทะเบียน     | 09 J.A. 2568 14:35                                         |  |  |  |  |
| เลขที่ผู้ลงทะเบียน  | เลขที่ผู้ลงทะเบียน จะได้รับภายหลังการลงทะเบียนเสร็จสมบูรณ์ |  |  |  |  |
| สถานะการลงทะเบียน   | ยังไม่ยืนยัน                                               |  |  |  |  |
| ประเภทการลงทะเบียน  | สมาชิก                                                     |  |  |  |  |
| ชื่อ - นามสกุล      | น.ส.ภัคจิราณ์ พุ่มพันฆ้อง                                  |  |  |  |  |
| เลขสภช.             | 00001                                                      |  |  |  |  |
| อีเมล์              | pakjira@igenco.co.th                                       |  |  |  |  |
| เบอร์โทรศัพท์มือถือ | 0921957130                                                 |  |  |  |  |
| ກບ                  | -                                                          |  |  |  |  |

SACK

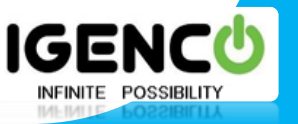

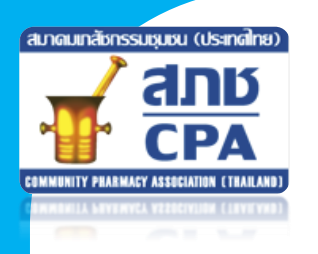

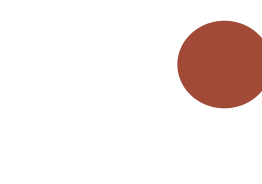

4.4 รอเจ้าหน้าที่ ส่ง SMS แจ้ง link ลงคะแนนเสียง ยืนยันภายใน 24 ชั่วโมงเพื่อ ให้สมาชิกเลือกลงคะแนนเสียงแบบ Online และจะได้รับอีเมลอีก 1 ช่องทาง เมื่อได้รับ แล้วให้คลิก link เพื่อเข้าสู่หน้าโหวต

| Ibit of parts   Ibit of parts                                                                                                    | Google                          |
|----------------------------------------------------------------------------------------------------|---------------------------------|
| Ising a jung a jung | 0 < > ■▼<br>合 [2]<br>ago) ☆ ∽ : |
| Ibit 1000       1000       210       Ibit 200       1000       Ibit 200       Ibit 200 </th <th>ago) ☆ ← :</th>                                                                                                    | ago) ☆ ← :                      |
| Labels         +         ตามที่ทางโต้ลงทระเบิยมแจงอามประสงส่งคะแนนแข้งจัดกิงกรมการสากสมสรมรับ 5-Vote           หางสมากมายสมให้กานองคะแนนเข็มจำการแก่ง สังส่อไปนี้ โดยสามารถองคะแนนเข็มจำได้ดับแร้นด้ำ 1501/2568 ถึงวันที่ 3101/2568                                                                                                    |                                 |
|                                                                                                    |                                 |
| Exclusion substances and and a factor of the second second s                                                                                                    |                                 |

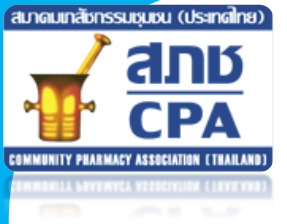

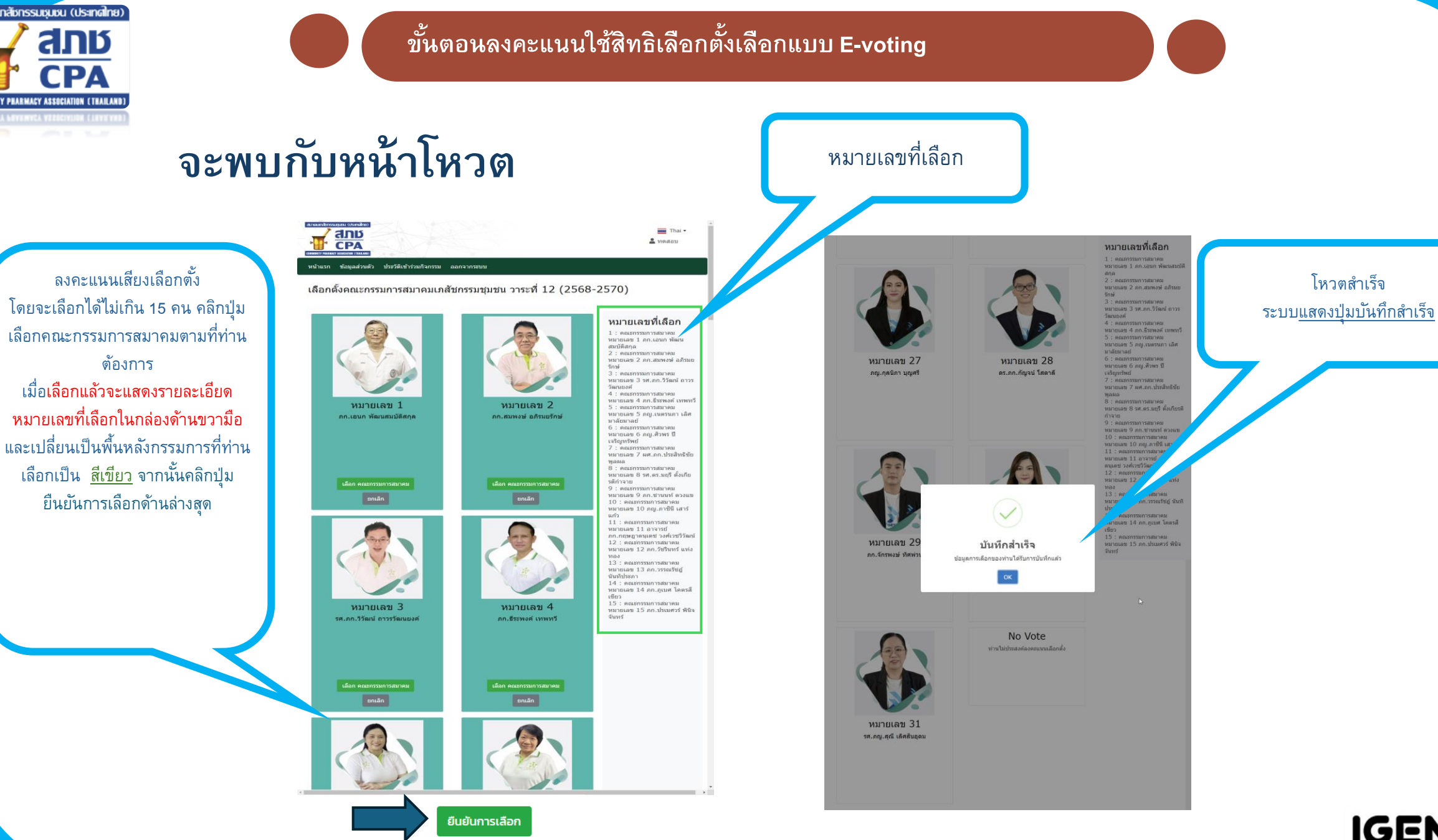

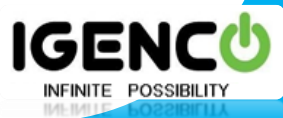